## Brugervejledning

| Generelt om aktiviteten: |                                                                              |  |  |  |  |  |
|--------------------------|------------------------------------------------------------------------------|--|--|--|--|--|
| Formål:                  | Log på Leverandørportal (Portal til både serviceregistrering og vedligehold) |  |  |  |  |  |
| Anvendelse:              | Ved behov for afmelding af ydelser/arbejder                                  |  |  |  |  |  |
| Bemærk:                  |                                                                              |  |  |  |  |  |

| Start:           | Adresse:      |
|------------------|---------------|
| Via              | www.bane.dk   |
| Internet browser | suite.bane.dk |

For at få adgang til Leverandørportalen skal der udfyldes en blanket med tro og love erklæring som er tilgængelig på Banedanmarks hjemmeside.

Blanketten udfyldes med relevant information, herunder antal ønskede adgange til systemet. Når Banedanmark har behandlet blanketten, vil der blive fremsendt en velkomst mail til kontaktpersonen på blanketten. Mailen indeholder brugernavn samt password på det antal brugere som man har fået tildelt.

Herefter er det muligt at tilgå Leverandørportalen via sin internet browser. Web Adressen er suite.bane.dk.

Du skal logge på med din egen firmamail.

| Microsoft                        | 1                  | ← alnl@bane.dk                |                     |  |  |
|----------------------------------|--------------------|-------------------------------|---------------------|--|--|
| Indtast mail                     |                    | Indtast adgangskod            | Indtast adgangskode |  |  |
| Kan du ikke få adgang til din ko | into?              | •••••                         |                     |  |  |
| Till                             | oage Næste         | Jeg har glemt min adgangskode |                     |  |  |
|                                  |                    | Brug en app i stedet          | $\searrow$          |  |  |
| Husk at tilføje @bane.dk ef      | ter dine initialer |                               | Log på              |  |  |
|                                  |                    |                               |                     |  |  |

Næste

Indtast dit Password

Klik på tile Leverandørpotal

| Område:<br>Indkøb<br>Leverandørpo<br>Ydelser | ortal        | Lc               | Brugervejl<br>g på Lever | edning:<br>andørpor | tal  |                  | Dokument<br>14.1.1 | ID:          |                              |                          |            |
|----------------------------------------------|--------------|------------------|--------------------------|---------------------|------|------------------|--------------------|--------------|------------------------------|--------------------------|------------|
| Startside                                    |              |                  |                          |                     |      |                  |                    |              |                              |                          |            |
| Leverandørportal                             |              |                  |                          |                     |      |                  |                    |              |                              |                          |            |
| Vend                                         | orPortal 🔻   |                  |                          |                     |      |                  | FORSID             | DE SERVICERE | GISTRERING                   | VEDILIGEHOLDELSE RA      |            |
| Serviceregistrerir                           | ng - genvej  |                  |                          |                     |      | Vedligehold      | lelse - genvej     |              |                              |                          |            |
| nummer                                       | position     | Opret registreri | ng                       |                     |      | ordre, meddelels | e eller drapid     | ٩            |                              |                          |            |
| lgangværende s                               | erviceregist | reringer         |                          | Fuld overs          | sigt | lgangvære        | ende VH-ordrer     |              | <ul> <li>Fejl (0)</li> </ul> | ) () Tilstand (0) Indmel | d tilstand |
| Navn & nr                                    |              | Indkøbsordre     | Status                   | Værdi               |      | Ordre            | Korttekst          | Drift        | srap. nr.                    | Fejl indtrådt            |            |
| 0097284549 Test af Flade 2                   | 2            | ATEST2106A       | Afventer godkendelse     | 22.050,15 DKK       | >    |                  |                    | Ingen data   |                              |                          |            |
| 0097284548 Test af Flade                     |              | ATEST2106A       | Godkendt                 | 12.620,15 DKK       | >    |                  |                    |              |                              |                          |            |
| 0097284547 Test af Flade                     |              | ATEST2106A       | Godkendt                 | 25.240,30 DKK       | >    |                  |                    |              |                              |                          |            |
| 0097284546 Test kontrakt                     |              | ATEST1506C       | Afvist                   | 106.150,03 DKK      | >    |                  |                    |              |                              |                          |            |
| 0097284545 Fagtilsyn 12 -                    | IO fri ej    | ATEST1506C       | Kladde                   | 500,00 DKK          | >    |                  |                    |              |                              |                          |            |

Når du logget på portalen fremkommer dette skærmbillede og man har mulighed for at vælge mellem 2 menuer:

## Serviceregistrering:

Her afmeldes udført arbejde/fremdrift på relevante ydelses indkøbsordrer oprettet af Banedanmark til leverandøren.

## Vedligehold:

Her kan der arbejdes med de vedligeholdelses ordre som er relevante for din virksomhed. Man registrerer udført arbejde på fejlretningsordre, tilstandsordre samt tilstandsmeddelelser.

Så snart de første registreringer er foretaget vil man fra portalens forside kunne benytte genveje og få et hurtigt overblik over igangværende registreringer via genvejsmenuerne.

Fra top menuen kan man logge ud af portalen efter af man har foretaget sine registreringer.

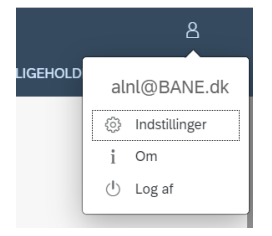

| Status: | Oprettet / Ændret af: | Gyldig fra: | Side   |
|---------|-----------------------|-------------|--------|
| OK      | ALNL                  | 01-06-21    | 2 af 2 |